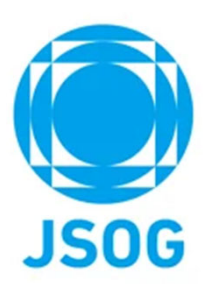

# 専門医認定申請 システム操作マニュアル

2024年3月作成 2025年3月改訂

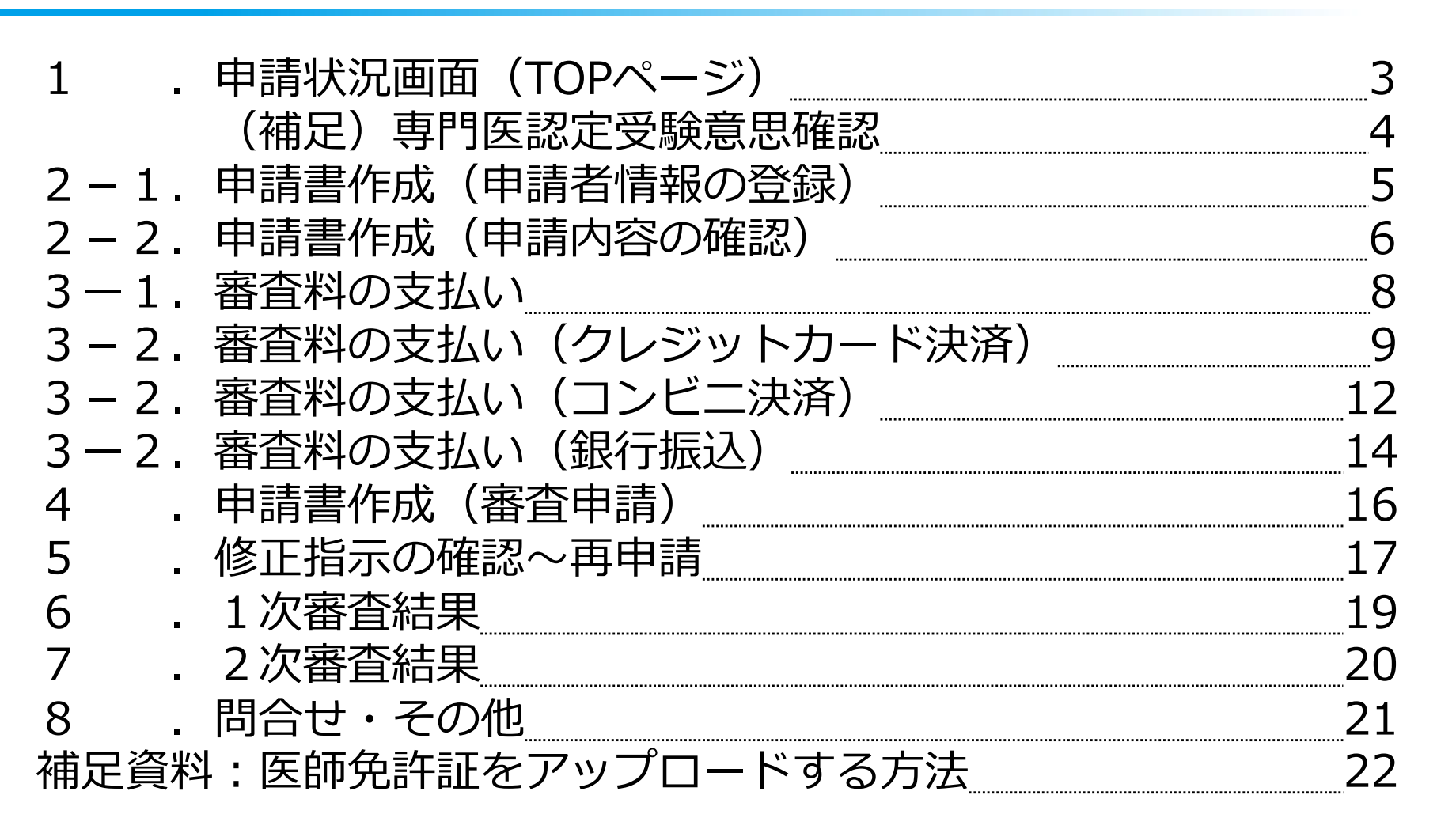

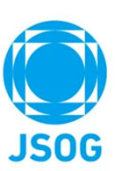

## 1. 申請状況画面(TOPページ)

対象の会員は、会員ポータル>専門医認定申請より以下画面に遷移します。TOPページで申請状況が確認できます。

|                                        |                                    |               |        |          |    | 1 |           |
|----------------------------------------|------------------------------------|---------------|--------|----------|----|---|-----------|
| 🎡 専門医関連システム                            | <sup>専門医認定</sup><br>□ 申請状況(一次審査)   | <b>全</b> 産科花子 | ?      | <b></b>  | (+ |   |           |
| 専門医認定申請                                |                                    |               |        |          |    |   | 事務局からの    |
|                                        | お知らせはありません                         |               |        |          | -  |   | お知らせが     |
|                                        |                                    |               |        |          |    |   | 確認できます。   |
| 審査申請                                   |                                    |               |        |          |    |   |           |
| 専門医認定審査の申請を行います。                       |                                    |               |        |          |    |   |           |
| 申請期間は4月16日~5月15日です。                    |                                    |               |        |          |    |   | STFPごとの進捗 |
| STEP1:審查申請書作成                          |                                    |               |        | 未        | •  |   | が確認できます。  |
| 「申請書作成」ボタンから、申請                        | 情情報の入力と申請用写真のアップロードを行って下さ          |               | 申請書類   |          |    |   |           |
| し <b>い</b> 。                           |                                    | 專門医認定申請書<br>  |        |          |    |   |           |
|                                        |                                    | 甲請用与具         |        | _        |    |   |           |
|                                        |                                    |               | 申請書作成  | <b>-</b> |    |   | 1 申請書作成   |
|                                        |                                    |               |        |          |    |   |           |
| CTED2、家 <del>本</del> 的十七日、             |                                    |               |        | +        |    |   |           |
| SIEP2:番宜科文払い                           |                                    |               |        | *        |    |   |           |
| 審査料は 49,500円(税込)です。<br>「支払いを行う」ボタンを押して | 、 支払い方法を選択して下さい。                   | [             | 支払いを行う |          |    |   |           |
| ※ 審査料入金後は、いかなる理E                       | コン かって しません。                       |               | 領収証発行  |          |    |   |           |
| ※ 審査料支払いか終了するまで<br>※ 審査料支払い情報の反映に一5    | 専門医番貧の甲請を行えません。<br>定時間を要する場合があります。 | ,             |        |          |    |   |           |
|                                        |                                    |               |        |          |    |   |           |
| STEP3:専門医認定の審査申請                       |                                    |               |        | 未        |    |   |           |
| 「審査を申請」ボタンを押し専門                        | 明医認定審査の申請を完了して下さい。                 | (             | 審査を申請  |          |    |   |           |
| ※「審査を申請」ボタンは一度し                        | っか押せませんのでご注意下さい。                   |               |        |          |    |   |           |
|                                        |                                    |               |        |          |    | 1 |           |

Copyright © 日本産科婦人科学会 All rights reserved.

ISOG

## 1. (補足) 專門医認定 受験意思確認 (4月末時点で未申請の対象者のみ通知)

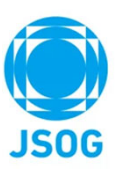

受験の意思を確認するために、4月末日時点で未申請の対象者にお知らせ通知を行います。 お知らせを押すことで申請予定を確認する画面が表示されますので、申請を予定をしているかを回答して下さい。 ※あくまで申請予定の確認のため、「申請しない予定」と回答した場合でも、申請は可能です。

| 💮 専門医関連システム                                               | <sup>専門医認定</sup><br>□ 専門医認定受験意思表示         | ▲ 産科花子  | ? | <u>ب</u> | [+ |
|-----------------------------------------------------------|-------------------------------------------|---------|---|----------|----|
| 専門医認定申請                                                   |                                           |         |   |          |    |
|                                                           | お知らせはあ                                    | りません    |   |          |    |
| 専門医認定申請 申請予定確認                                            |                                           |         |   |          |    |
| 本年度の専門医認定申請の申請予定のなお、本調査は申請予定有無の確認目                        | 0有無を回答して下さい。<br>1的であり、「申請しない予定」を選択した場合でも申 | 請は可能です。 |   |          |    |
| • 申請する予定                                                  |                                           |         |   |          |    |
| <ul> <li>申請しない予定</li> <li></li> <li></li> <li></li> </ul> |                                           |         |   | 回答       | 行る |
|                                                           |                                           |         |   |          |    |
| 1 申請の予定を選択し、                                              | 、右下の「回答する」を押して下さ                          | い。      |   |          |    |

## 2-1. 申請書作成(申請者情報の登録)

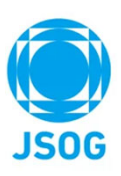

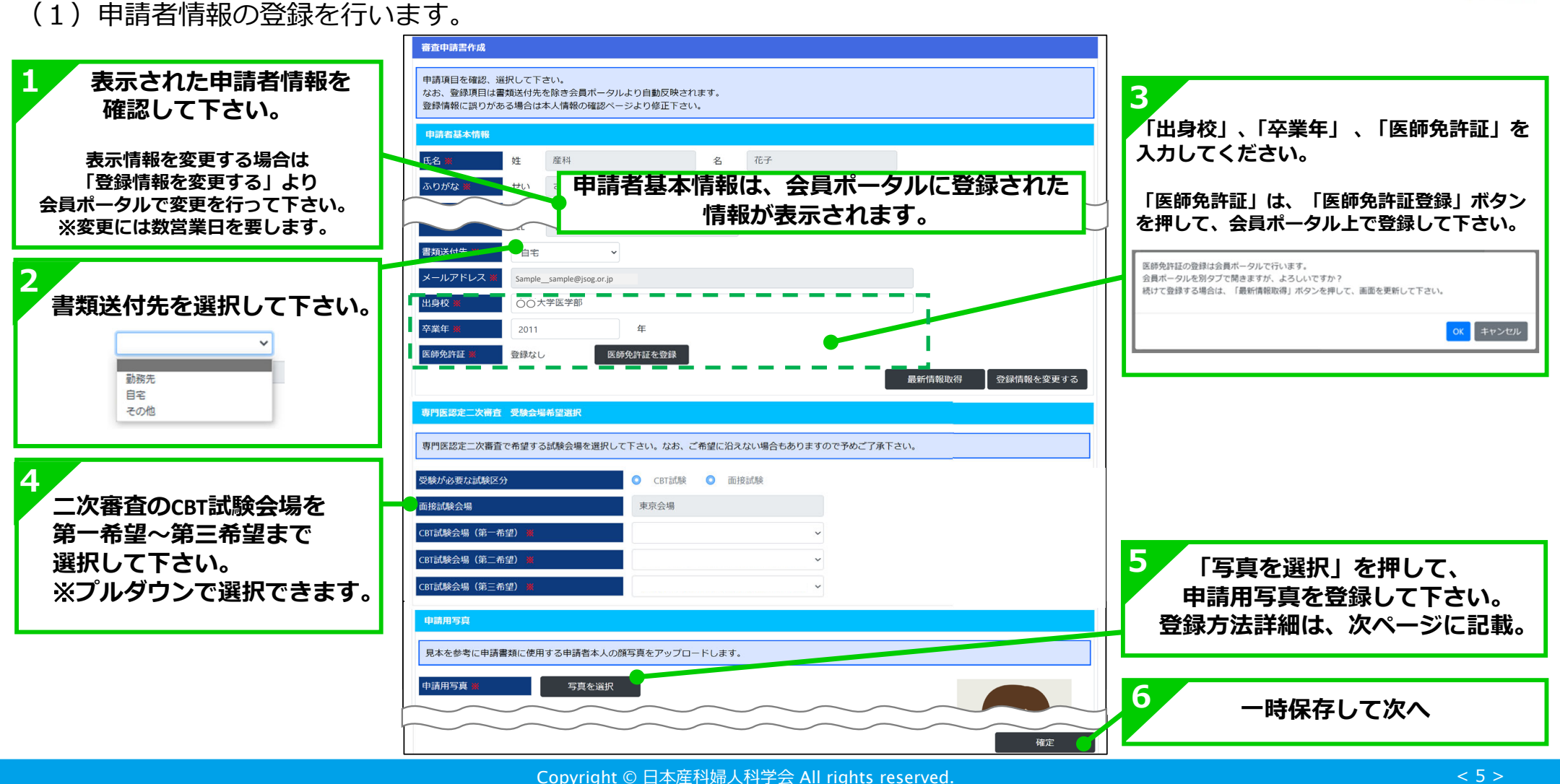

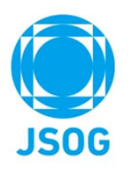

## 2-1. 申請書作成(申請者情報の登録)※申請用写真の登録

※申請用写真の登録を行います。

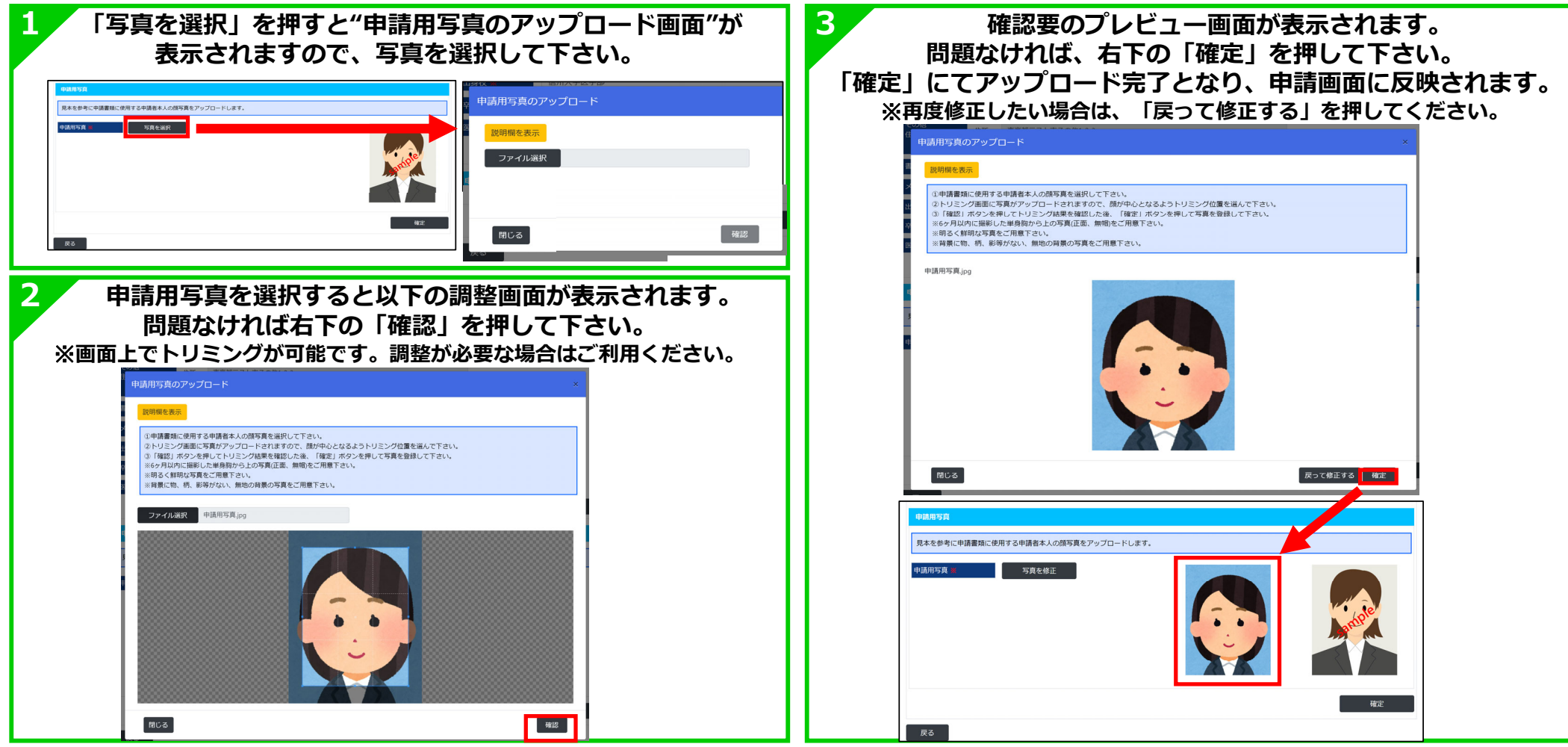

## 2-2. 申請書作成(申請内容の確認)

# JSOG

#### (2)登録した内容を確認します。

| 専門医認定申請                             |                        |                           |                |                  |            |     |      |     |         |                   |   |    |   |
|-------------------------------------|------------------------|---------------------------|----------------|------------------|------------|-----|------|-----|---------|-------------------|---|----|---|
| 審査申請書作成                             |                        |                           |                |                  |            |     |      |     |         |                   |   |    |   |
| 申請項目を確認、選<br>なお、登録項目は書<br>登録情報に誤りがあ | 選択して下<br>類送付先<br>うる場合は | さい。<br>を除き会員ポー<br>本人情報の確認 | -タルより<br>ぷページよ | 自動反映され<br>り修正下さい | lます。<br>N。 |     |      |     |         |                   |   |    |   |
| 甲酮自基个铜物                             |                        | 77.73                     |                |                  |            | # 7 |      |     |         |                   |   |    |   |
| 氏名 兼                                | 妊                      | 座科                        |                |                  | 名          | 化于  |      |     |         |                   |   |    |   |
| ふりがな 🗶                              | せい                     | さんか                       |                |                  | めい         | ハナコ |      |     |         |                   |   |    |   |
| 生年月日 🗶                              | 1984                   | $\smile$                  | 年              | 12               | 月          | 1   |      | 由农友 | 1本:肉レナコ | $r \rightarrow r$ |   |    |   |
| $\sim$                              |                        | $\smile$                  | $\checkmark$   | $\sim$           | $\frown$   |     | 豆球した | 内谷で | 唯心して    | rev.              |   |    |   |
| 申請用写真                               |                        |                           |                |                  |            |     |      |     |         |                   |   |    |   |
| 見本を参考に申請                            | 書類に使用                  | 月する申請者本                   | 人の顔写真          | 夏をアップロ-          | ードします。     |     |      |     |         |                   |   |    |   |
|                                     |                        |                           |                |                  |            |     |      | -   |         |                   |   |    |   |
| 申請用与具 ₹                             |                        | 与具を修                      | <b>经止</b>      |                  |            |     |      |     | andple  |                   | 2 |    | _ |
| 戻る                                  |                        |                           |                |                  |            |     |      | •   | Ğ       | 在定                |   | 確定 |   |

# 3-1. 審査料の支払い①

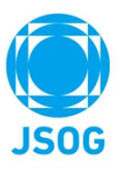

#### (1) 審査料の支払いを行います。

| 💮 専門医関連システム                                              | <sup>専門医認定</sup><br>                               | • 專攻医152          | ?         | <b></b>  | (+  |                        |
|----------------------------------------------------------|----------------------------------------------------|-------------------|-----------|----------|-----|------------------------|
| 専門医認定申請                                                  |                                                    |                   |           |          |     |                        |
| 審査申請                                                     |                                                    |                   |           |          |     |                        |
| 専門医認定審査の申請を行います。<br>申請期間は4月16日〜5月15日です。                  |                                                    |                   |           |          |     |                        |
| STEP1:審査申請書作成                                            |                                                    |                   |           | 们        | F成済 |                        |
| 「申請書編集」ボタンから、申請                                          | 情報の入力と申請用写真のアップロードを行って下る                           | さい。               | 申請書類      |          |     |                        |
|                                                          |                                                    | 專門医認定申請書<br>申請用写真 |           |          |     | 「審査を申請」ボタンを押すまでは       |
|                                                          |                                                    |                   | 申請書編集     | <b>•</b> |     | <b>確定した申請書を修正できます。</b> |
| STEP2:審査料支払い                                             |                                                    |                   |           |          | *   |                        |
| 審査料は 49,500円(税込)です。<br>「支払いを行う」ボタンを押して                   | 、支払い方法を選択して下さい。                                    |                   | 支払いを行う    |          |     | 1 支払いを行う。              |
| ※ 審査料入金後は、いかなる理由<br>※ 審査料支払いが終了するまで専<br>※ 審査料支払い情報の反映に一定 | があっても返金しません。<br>『門医審査の申請を行えません。<br>『時間を要する場合があります。 | 1                 | 領収証発行     |          |     | ⇒会員ポータルへ遷移し、           |
| (エニロン・ 声明 伝 初 中 小 李 木 山 注                                |                                                    |                   |           |          | +   | 又仏于続さを行つて頂さより。         |
|                                                          |                                                    |                   |           |          | *   |                        |
| 番査を申請」ボタンを押し専門<br>※「審査を申請」ボタンは一度し                        | 医認定番倉の甲請を完了してトさい。<br>か押せませんのでご注意下さい。               |                   | <br>審査を申請 |          |     |                        |
|                                                          |                                                    |                   |           |          |     |                        |

## 3-1. 審査料の支払い②

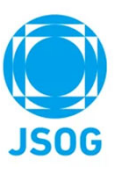

(2) 「審査料の支払い」を押下すると会員ポータルの支払い画面に遷移します。

| 支払履歴                                                           |                          |                          |                         |
|----------------------------------------------------------------|--------------------------|--------------------------|-------------------------|
| 支払日 yyyy/mm/dd ~                                               | yyyy/mm/dd 項目名           | 專門医認定審查科                 | 1                       |
| 領収書発行 ● 未 済                                                    |                          |                          | 支払い金額が表示されますので、         |
| クリア 検索                                                         |                          |                          | 項目と支払金額をご確認し、☑して下さい。    |
| 支払日                                                            | 項目 支払方法                  | 支払額 領収書                  | ※辺すると決済額合計欄に決済金額が表示されます |
| - 専門医認定審査科                                                     |                          | 0 -                      |                         |
|                                                                |                          | <sub>決済額合計</sub> 49,500円 |                         |
| お支払い方法の選択                                                      |                          |                          | 2                       |
| クレジットカード決済                                                     | コンビニ決済                   | 銀行振込                     |                         |
| クレジットカード情報の登録について                                              |                          |                          |                         |
| 指導医・指導医の受験・認定・更新料、e-learning、寄作                                | 村などの決済で利用するカード情報が登録できます。 |                          |                         |
| ご利用いただけるカード会社は以下の通りです。                                         |                          |                          |                         |
|                                                                |                          |                          |                         |
| 登錄情報                                                           |                          |                          |                         |
| クレジットカード情報                                                     |                          |                          |                         |
| カード番号 <b>****-****-1234</b>                                    |                          | 登録情報の変更                  |                         |
| <b>決済は、ロボットペイメント社のシステムを使用しています。</b>                            |                          |                          |                         |
| クレジットカード情報は、SSL通信により暗号化され送信され<br>クレジットカード番号が、公益社団法人 日本産科婦人科学会に | ます。<br>C保存されることはございません。  |                          |                         |
| お支払い後のキャンセルについて                                                |                          |                          |                         |
| お文払い彼のキヤンゼル・返金はできません。                                          |                          |                          |                         |
| 同定認取引に関する法律に基づく表示                                              |                          |                          |                         |

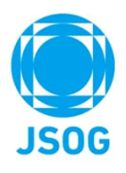

# 3-2. 審査料の支払い(クレジットカード決済①)

|                                                                                                    | ス払力法①                                    |                                                                                                    |                                          |         |                           |
|----------------------------------------------------------------------------------------------------|------------------------------------------|----------------------------------------------------------------------------------------------------|------------------------------------------|---------|---------------------------|
| 専門医認定・更新の審査科、指導医認定・更新・再認定の審査料・登<br>ご利用いただけるカード会社は以下のとおりです。                                                                                            | 線料、e-learning、寄付などの決済で利用するカード情報の登録ができます。 | 1 「登録情報の変更                                                                                                    | 」からクレジッ                                  | トカードの   | <b>登録を行う。</b><br>┐        |
|                                                                                                    |                                          | VISA              •••••••••••••••••••••••••                                                                                                    | одатной галимперодата                    |         |                           |
| 登録情報                                                                                                    |                                          | クレジットカード構成<br>カード番号 8000000000000000000000000000000000000                                                                                                    | 102000 × B/                              | - 4     | ※登録は初回のみ必要で、              |
| クレジットカード情報                                                                                                    |                                          | カード各集人 10001153 1次回に、ロットペイメント社のシステムを労用しています。 クレジットホード開催に、2014年により、日本日本に成立されます。 クレジットホード開催に、2014年により、1914年には、1914年には、1914年により、1914年によりり、1914年により、1914年により、1914年により、1914年により、1914年により、1914年により、1914年により、1914年により、1914年により、1914年により、1914年により、1914年により、1914年により、1914年により、1914年により、1914年により、1914年により、1914年により、1914年により、1914年により、1914年により、1914年により、1914年により、1914年により、1914年により、1914年によりり月11111111111111111111111111111111111 | 10 10 10 10 10 10 10 10 10 10 10 10 10 1 |         | 以降の会員ポータルでの<br>支払いでは登録は不要 |
| カード番号                                                                                                    | 登録情報の変更                                  | 9099FD-РыЧЛ. Ханшил Поллон Леринскоссьссулята.<br>Ко                                                                                                    |                                          | #2884   | となります。                    |
| クレジットカード情報は、SSL通信により暗号化され送信されます。<br>クレジットカード番号が、公益社団法人日本産科婦人科学会に保存される、<br><u>お支払い後のキャンセルについて</u><br>お支払い後のキャンセル・返金は出来ません。<br><u>特定施取引に関する法律に基づく表示</u> | ことはございません。<br>確認面面へ                      | <ul> <li>クレジットカード情報の登録について</li> <li>指導医・指導医の受験・認定・更新科、e-learning、寄付などの決済です。</li> <li>ご利用いただけるカード会社は以下の通りです。</li> <li>IVISA ()</li> <li>IVISA ()</li>     &lt;</ul>                                                                                                    | 川市するカード情報が登録できます。                        |         |                           |
|                                                                                                    |                                          | かしざいしかーに構築                                                                                                    |                                          |         |                           |
|                                                                                                    |                                          | カード番号         ****-***-1234                                                                                                    |                                          | 登録情報の変更 |                           |
|                                                                                                    |                                          | 決選は、ロボットペイメント社のシステムを使用しています。<br>クレジットカード情報は、SSL通信により暗号化され送信されます。<br>クレジットカード番号が、公益社団法人日本是科婦人科学会に保存されること<br><u>お支払い後のキャンセル・300</u><br>お支払い後のキャンセル・返金はできません。<br>特定商取引に関する法律に基づく表示                                                                                                    | はございません。                                 | 减过高高人   | 2<br>確認画面へ                |

# 3-2. 審査料の支払い(クレジットカード決済②)

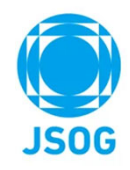

#### クレジットカードでの支払方法②

| 支払状況                                                                                                    | 8 テスト太郎<br>999999999     |                                                                                                    |
|----------------------------------------------------------------------------------------------------|--------------------------|----------------------------------------------------------------------------------------------------|
| お支払い内容の最終確認<br>決済金額、支払い項目をご確認ください。                                                                                                    |                          | 決済は、ロボットペイメント社のシステムを使用しています。<br>クレジットカード情報は、SSL通信により暗号化され送信されます。<br>クレジットカード番号が、公益社団法人日本産科婦人科学会に<br>保存されることはございません。                                                                                                    |
| 項目                                                                                                    | 決済額                      | 1 支払い全額が表示されますので、                                                                                                    |
| 専門医認定審查科                                                                                                    | 49,500(税込)               | 項目と支払金額をご確認下さい。                                                                                                    |
|                                                                                                    | 決済額合計 <b>49,500円(税込)</b> | <b>2</b> <sub>支払いを確定する</sub>                                                                                                    |
| <b>支払方法確認</b><br>以下の情報で支払い手続きを行います。                                                                                                    |                          | ※決済完了後に、自動で決済完了メールが送信されます。                                                                                                    |
| 支払方法 クレジットカード決済                                                                                                    |                          | me<br>To:                                                                                                    |
| カード番号 ****-****-1234                                                                                                    |                          | この度は [DEMO] 公益社団流人日本産科得人科学会(http://a.a)をご利用いただきまして誠にありがとうございます。<br>下記の通りクレジットカードにて領注文を承りましたのでご確認ください。                                                                                                    |
| 決済は、ロボットペイメント社のシステムを使用しています。<br>クレジットカード情報は、SSL通信により暗号化され送信されます。<br>クレジットカード番号が、公益社団法人日本産科婦人科学会に保存されることはございません。<br><u>お支払い後のキャンセルについて</u><br>お支払い後のキャンセル・返金はできません。<br>特定商取引に関する法律に基づく表示 | 大払いた確定する                 | 【決済番号 】         【力ード名義 】         【決済金銭 】         【お支払方法 】         【お支払方法 】         【読合せ先 】         メール         お時合せの際は、決済番号をお控えの上ご連絡頂けますようお願いいたします。         メール         ・         ・         ・         ・         ・         ・         ・         ・         ・         ・         ・         ・         ・         ・         ・         ・         ・         ・         ・         ・         ・         ・         ・         ・         ・         ・         ・         ・         ・         ・         ・         ・         ・         ・         ・         ・         ・         ・         ・         ・         ・         ・         ・         ・         ・ |
| 戻る                                                                                                    | 支払いを確定する                 |                                                                                                    |

# 3-2. 審査料の支払い (コンビニ決済①)

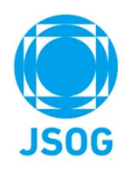

コンビニでの支払方法①

| お支払方法の選択                                                               |                                                             |               |          |                                                                                                    |
|------------------------------------------------------------------------|-------------------------------------------------------------|---------------|----------|----------------------------------------------------------------------------------------------------|
|                                                                        | クレジットカード決済                                                  | コンピニ決済        | 銀行       | 振込                                                                                                    |
| コンビニエンスストア<br>また、お支払い完了後                                               | 決済は、手続き終了後、14日以内にお支払いをお済まt<br>、領収証の発行が行なえます。                | <b>さください。</b> |          |                                                                                                    |
| LAWSON Seicor                                                          | mart FamilyMart Daily                                       |               |          |                                                                                                    |
|                                                                        |                                                             |               |          |                                                                                                    |
| コンビニエンスストア                                                             | <ul> <li>FamilyMart</li> <li>Pally</li> </ul>               | 支払先のコンビニを通    | 選択して下さい。 |                                                                                                    |
|                                                                        | ○ ★★★★★ Seicomart                                           |               |          |                                                                                                    |
| 氏名(漢字)                                                                 | 姓名                                                          | 電話番号          |          |                                                                                                    |
| 決済は、ロボットペイメン <br><u>お支払い後のキャンセルに</u><br>お支払い後のキャンセル・3<br>特定商取引に関する法律にま | ト社のシステムを使用しています。<br><u>ついて</u><br>返金は出来ません。<br><u>基づく表示</u> | 2 氏名、電話番号を記   | 入して下さい。  | 確認問題へ                                                                                                    |
|                                                                        |                                                             |               |          | Addition of the second over a second over a second over a second over a second over a second over a second over |

| *注い得意な得得着<br>Stivle用 2 確認 ( R 2 0 0 0 (R 2 0 0 (R 2 0 0 0 (R 2 0 0 (R 2 0 0 (R 2 0 (R 2 0 (R 2 0 (R 2                                                                                                    | <b>払い内容の最終確認</b><br>い金額、支払い項目をご確認ください。                                                                                               |                                                         |                                  | I                                                                                                    |                                                                                                    |
|----------------------------------------------------------------------------------------------------|----------------------------------------------------------------------------------------------------|---------------------------------------------------------|----------------------------------|----------------------------------------------------------------------------------------------------|----------------------------------------------------------------------------------------------------|
| IDE       IDE       IDE <thide< th="">       IDE       IDE       IDE       IDE       IDE       IDE       IDE       IDE       IDE       IDE       IDE       IDE       IDE       IDE       IDE       IDE       IDE       IDE       IDE       IDE       IDE       IDE       IDE       IDE       IDE       IDE</thide<>                                                                                                    |                                                                                                    |                                                         |                                  |                                                                                                    | 1 支払い金額が表示されますので、                                                                                                    |
| 9798.00 x 00.00 x 00.00                                                                                                    |                                                                                                    | 項目                                                      | a                                | 決濟願                                                                                                    | 項目と支払金額をご確認下さい。                                                                                                    |
| AMARE   Commercial with state structure   AKARE   AKARE   AKARE   VICIDY AKANAN   AKARE   VICIDY AKANAN   VICIDY AKANAN   AKARE   VICIDY AKANAN   AKARE   VICIDY AKANAN   AKARE   VICIDY AKANAN   AKARE   VICIDY AKANAN   AKARE   VICIDY AKANAN   AKARE   VICIDY AKANAN   AKARE   VICIDY AKANAN   AKARE   VICIDY AKANAN   VICIDY AKANAN   VICIDY AKANAN   VICIDY AKANAN   VICIDY AKANAN   VICIDY AKANAN   VICIDY AKANAN   VICIDY AKANAN   VICIDY AKANAN   VICIDY AKANAN   VICIDY AKANAN   VICIDY AKANAN   VICIDY AKANAN                                                                                                    | 専門医認定審查料                                                                                                    |                                                         |                                  | 49,500 (税込)                                                                                                    |                                                                                                    |
| AXA ##<br>20 ## t 2 & U 2 / U 2 / U                                                                                                    |                                                                                                    |                                                         |                                  | <sub>決済顧合計</sub> 49,500円(税込)                                                                                                    |                                                                                                    |
| ماشت دینا دینا دینا دینا دینا دینا دینا دینا                                                                                                    | 方法確認                                                                                                    |                                                         |                                  |                                                                                                    |                                                                                                    |
| MARKA コンビニ球病         シビニエンスストア       セブン・レンン         & (課字)       産業 7 へ         東美 7 へ       東美 # 7         のロットペイメント社のシステムを使用しています。       2         (加速のキャンセル・スピン       1         (加速のキャンセル・スピン       1         (加速のキャンセル・スピン       1         (加速のキャンセル・スピン       1         (加速のキャンセル・スピン       1         (加速のキャンセル・スピン       1         (加速のキャンセル・スピン       1         (加速のキャンセル・スピン       1         (加速のホット       1         (加速のホット       1         <                                                                                                    | の情報で支払い手続きを行います。                                                                                                    |                                                         |                                  |                                                                                                    |                                                                                                    |
| シンビニエンスストア       セブンインジン         ik (深)       速馬 平)       電話 単)       99999999         ALL ロボットペイメント社のシステムを使用しています。       2       申込みを確定する       1       3       コンビニのお支払い完了後に、自動で決済完了メールかん<br>送信されます。       1         Kullengis 法は出来される。       1       1       1       1       1       1       1       1       1       1       1       1       1       1       1       1       1       1       1       1       1       1       1       1       1       1       1       1       1       1       1       1       1       1       1       1       1       1       1       1       1       1       1       1       1       1       1       1       1       1       1       1       1       1       1       1       1       1       1       1       1       1       1       1       1       1       1       1       1       1       1       1       1       1       1       1       1       1       1       1       1       1       1       1       1       1       1       1       1       1       1       1       1       1       1                                                                                                    | ム方法 コンピニ決済                                                                                                    |                                                         |                                  |                                                                                                    |                                                                                                    |
| A (項字)<br>A (項字)<br>A (項字)<br>A (項字)<br>A (項字)<br>A ( 項字)<br>A ( 項字)<br>A ( 項字)<br>A ( 項字)<br>A ( 項字)<br>A ( 項字)<br>A ( 項字)<br>A ( 項字)<br>A ( 項字)<br>A ( 項字)<br>A ( 四)<br>A ( 四)<br>A | ·ビニエンスストア                                                                                                    | セブンイレブン                                                 |                                  |                                                                                                    |                                                                                                    |
| は、ロボットペイメント社のシステムを使用しています。<br><u>払い後のキャンセルについて</u><br>払い後のキャンセル・選金は出来ません。<br>画取引に関する法律に基づく表示<br>12<br>13<br>13<br>13<br>13<br>13<br>13<br>13                                                                                                    | 3 (漢字)                                                                                                    | 連携テスト                                                   | 電話番号                             | 999999999                                                                                                    | 3 コンビニでお支払い                                                                                                    |
| また また また また また また また また また また また また また                                                                                                    | 払い後のキャンセルについて                                                                                                    |                                                         | 申込みを確認                           | 定する                                                                                                    | 送信されます。                                                                                                    |
|                                                                                                    | 払い後のキャンセルについて<br>払い後のキャンセル・返金は出来ません。<br>商取引に関する法律に基づく表示                                                                              |                                                         | 申込みを確定                           | 定する                                                                                                    | 送信されます。<br>(時間がかかる場合がありますので予めご了承ください。                                                                                                    |
| 中込みを確定」後は、受付完了メールか送信され、<br>員ポータルの支払状況画面にも未払い情報として表示されます。                                                                                                    | 払い後のキャンセルについて<br>払い後のキャンセル・返金は出来ません。<br>適取引に関する法律に基づく表示<br>る                                                                         |                                                         | ー 申込みを確)                         | 定する<br><sup>申込みを構定する</sup>                                                                                                    | 送信されます。<br>(時間がかかる場合がありますので予めご了承ください。                                                                                                    |
| 決済可能期間中の未払い情報         コンピニ決測の受付が売了しました         「決済番号」68179662           以下、決済が未払いです。申し込み日から14日以内に決済のお手続きをお願いいたします。         この原本、DDMMy、SBHERBALBERGHMAFFW(Mp)Faylet/Mathermannesheller(Mp)Faylet/Mathermannesheller(Mp)Faylet/Mp)Faylet/Mp)Fayl                                                                                                    | Au <u>後のキャンセルについて</u><br>Au後のキャンセル・返金は出来ません。<br>高歌引に関する法律に基づく表示<br>13<br><b>申込みを確定】後は、</b><br>員ポータルの支払状況                             | 受付完了メールが送<br>画面にも未払い情報                                  | 申込みを確)<br>信され、<br>として表示されます。     | 定する<br><sup>申込みを構定する</sup>                                                                                                    | 送信されます。<br>(時間がかかる場合がありますので予めご了承ください。<br>コンビニ決済が完了しました<br>で。<br>この度(a. [DEMO] 公益社団法人日本産料得人料学会(http://a.a.)をご利用いただきまして述にありがとうござい<br>以下のコンビニ決済が完了しました。                                                                                                    |
| コンビニ決済【セブンイレブン】         (開合せ先 1)           コンビニ決済【セブンイレブン】         (開合せ先 1)           ンコンビニ決済【セブンイレブン】         ンコンビニシンビン学校的1000000000000000000000000000000000000                                                                                                    | <u>AL い後のキャンセルについて</u><br><u>AL い後のキャンセル・変合</u> は出来ません。<br>自成引に関する法律に基づく表示<br>3<br>3<br>43<br>43<br>43<br>43<br>43<br>43<br>43<br>43 | 受付完了メールが逆<br>画面にも未払い情報<br>:ÿ済のb手続きをお願いいたします。            | 申込みを確)<br>を<br>され、<br>そして表示されます。 | まする<br>中込みを確定する<br>コンビニは味の受付が有てしました<br>・ このまい。 100000 した日田ヨム日本 1985 (1994) やんだり取いただきりびだんのごだいます。<br>のでのコンビニが得るのとなっただいが、<br>のでのコンビニが得るのとなっただいが、<br>のでのコンビニが得るのとなっただいが、<br>のでのコンビニが得るのとなっただいが、<br>のでのコンビニが得るのとなっただいが、<br>のでのコンビニが得るのとなっただいが、<br>のでのコンビニが得るのとなっただいが、<br>のでのコンビニがあるのといただができり、<br>のでのコンビニがあるのといただができり、<br>のでのコンビニがあるのといただができり、<br>のでのコンビニがあるのといただができり、<br>のでのコンビニがあるのといただができり、<br>のでのコンビニがあるのといただができり、<br>のでのコンビニがあるのといただができり、<br>のでのコンビニがあるのといただができり、<br>のでのコンビニがあるのといただかできり、<br>のでのコンビニがあるのといただができり、<br>のでのコンビニがあるのといたができり、<br>のでのコンビニがあるのといたができり、<br>のでのコンビニがられるのといたができり、<br>のでのコンビニがあるのといたができり、<br>のでのコンビニがあるのといたが、<br>のでのコンビニがあるのといたができり、<br>のでのコンビニがあるのといたができり、<br>のでのコンビニがあるのといたができり、<br>のでのコンビニがあるのといたができり、<br>のでのコンビニがあるのといたができり、<br>のでのコンビニがあるのといたができり、<br>のでのコンビニがあるのといたができり、<br>のでのコンビニがあるのといたができり、<br>のでのコンビニがあるのといたができり、<br>のでのコンビニがあるのといたができり、<br>のでのコンビニがあるのといたができり、<br>のでのコンビニがあるのといたができり、<br>のでのコンビニがあるのといたができり、<br>のでのコンビニがあるのといたができり、<br>のでのこののでのでのでのでのできり、<br>のでのでのでのでのでのでのでのでのできり、<br>のでのでのでのでのでのでのでのできり、<br>のでのでのでのでのでのでのでのでのできり、<br>のでのでのでのでのでのでのでのでのできり、<br>のでのでのでのでのでのでのでのでのでのでのでのでのでのでのでのでのでのでので | 送信されます。<br>(時間がかかる場合がありますので予めご了承ください。<br>コンビニ決済が完了しました<br>me<br>To:<br>この度は、(DEMO! 公益社団法人日本違和導入科学会(http://a.a.)をご利用いただきまして越にありがとうござい<br>以下のコンビニ決済が完了しました。<br>[決済番号 ] 68179662<br>[ご指定コンビニ! ゼブンイレプン<br>[コンビニ受付番号] 7240.7569<br>[決済番号 ]                                                                                                    |
| - 専門医認定審查科 49,500円 (申込日: 20XX/0501) (中込日: 20XX/0501) (C(2023 ROBOT PAYMENT Inc.                                                                                                    | <u> <u> い後のキャンセルについて</u><br/><u> </u> <u> </u> <u> </u> <u> </u> <u> </u> <u> </u> <u> </u> <u> </u> <u> </u> <u></u></u>            | 受付完了メールが送<br>画面にも未払い情報<br>:決済のお手続きをお願いいたします。<br>(/0501) | 申込みを確:<br>信され、<br>として表示されます。     | ままする<br>・<br>・<br>・<br>・<br>・<br>・<br>・<br>・<br>・<br>・<br>・<br>・<br>・                                                                                                    | 送信されます。         (時間がかかる場合がありますので予めご了承ください。         コンビニ決済が完了しました         me         colg(は、(DEMO) 公益社団法人日本雇相場人相学会(http://a.e.)をご利用いただきまして述にありがとうござい以下のコンビニ決済が完了しました。         [味孫番号] 68179662         [は孫番号] 68179662         [は孫番号] 16179662         [は孫番号] 1         [は孫番号] 1         [は孫金録]         [は孫番母] 1         [は肉日本目」         [して2023 ROBOT PAYMENT Inc. |

## 3-2. 審査料の支払い(コンビニ決済②)

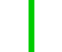

## 3-2. 審査料の支払い(銀行振込①)

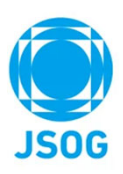

#### 銀行での支払方法① ※銀行振込の場合は、別途振込手数料をご負担いただきます。

| お手続き後に表示される<br>振込手数料は振込人様に<br>振込人名義はスペースを<br>入力例)日産婦 太郎 = | 最込先情報をご確認いただき、お振込みください。<br><mark>こご負担いただきますようお願いいたします。</mark><br>へれず、全角カナでご入力をお願いいたします。<br>→ ニッサンフタロウ |              |          |
|-----------------------------------------------------------|----------------------------------------------------------------------------------------------------|--------------|----------|
| 振込人名義(全角カナ)                                               |                                                                                                    |              |          |
| 決済は、ロボットペイメント<br>お支払い後のキャンセルにつ                            | <u>せ</u> のシステムを使用しています。<br><u>いて</u>                                                                  | 振込人名義を全角カナでノ | 、カして下さい。 |
| お支払い後のキャンセル・返:<br>特定商取引に関する法律に基                           | 金は出来ません。<br><u>づく表示</u>                                                                               | 確認画面へ        |          |
|                                                           |                                                                                                    | 2            | 確認画面へ    |

# 3-2. 審査料の支払い(銀行振込2)

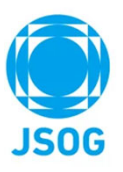

| 行での支払方法②                                                                                                    |                                                                                                    |                                                                                          |
|----------------------------------------------------------------------------------------------------|----------------------------------------------------------------------------------------------------|------------------------------------------------------------------------------------------|
| お支払い内容の最終確認<br>支払い金額、支払い項目をご確認ください。                                                                                                    |                                                                                                    | 1 支払い金額が表示されますので、<br>項目と支払金額をご確認下さい。                                                     |
| 項目                                                                                                    | 決濟額 👘                                                                                                    |                                                                                          |
| 専門医認定審查料                                                                                                    | 49,500(税込)                                                                                                    |                                                                                          |
|                                                                                                    | <sub>決済額合計</sub> 49,500円(税込)                                                                                                    |                                                                                          |
| 支払方法確認                                                                                                    |                                                                                                    |                                                                                          |
| 下記の情報で支払い手続きを行います。                                                                                                    |                                                                                                    |                                                                                          |
| 支払方法 銀行振込                                                                                                    |                                                                                                    | 3 銀行で振込                                                                                  |
| 振込人名義                                                                                                    | テスト タロウ                                                                                                    |                                                                                          |
| 決済は、ロボットペイメント社のシステムを使用しています。<br><u>お支払い後のキャンセルについて</u><br>お支払い後のキャンセル・返金は出来ません。                                                                     | 申込みを確定する                                                                                                    | 送信されます。<br>(時間がかかる場合がありますので予めご了承ください。)<br>銀行振込決済の入金を確認しました                               |
| 特定商取引に関する法律に基づく表示                                                                                                    |                                                                                                    | mer<br>To:                                                                               |
| 戻る                                                                                                    | 中込みを確定する                                                                                                    | この度は、【DEMO】公益社団法人日本産科婦人科学会( http://a.a )をご利用いただきまして誠にありがとうございます。<br>以下の銀行振込決済の入金を確認しました。 |
| 【申込みを確定】後は、受付完了ン<br>会員ポータルの支払状況画面にも考                                                                                                    | くールが送信され、<br>k払い情報として表示されます。                                                                                                    | 【決済番号 】 681<br>【決済金額 】<br>【決済日時 】                                                        |
| 決済可能期間中の未払い情報<br>以下、決済が未払いです。中し込み日から14日以内に決済のお手続きをお願いいたします。                                                                                         | ■行動決決商の受付が発了しました<br>**                                                                                                    | 【入金額】】 【問合せ先】】                                                                           |
| 第行憲法<br>- 寄門憲道定憲選利 49,500円 (年込日: 2000(19503)<br>49,500円                                                                                             | odis. Divot ganas.diskukskysky ny vytovik-bose utickovicio-er.<br>boso<br>weich-walkbase.org.<br>Data 1<br>Data 1<br>Data 1<br>Data 1                                                                                                    | ×ールm<br>(C)2023 ROBOT PAYMENT Inc.                                                       |
| KULA 548     KT 24: 9 7 600     KT 24: 9 7 601     KT 24: 9 7 601     KT 24: 9 7 601     KT 24: 9 7 601     KT 24: 9 7 7 7 8 8     KT 24: 7 7 7 8 8 | 2014.0.40.8.1           2014.0.40.8.1           2014.0.40.1           2014.0.40.1           2014.0.40.1           2014.0.40.1           2014.0.40.1           2014.0.40.1           2014.0.40.1           2014.0.40.1           2014.0.40.1           2014.0.40.1           2014.0.40.1           2014.0.40.1           2014.0.40.1 |                                                                                          |

## 4. 申請書作成(審查申請)

# JSOG

#### (1) 審査を申請します。

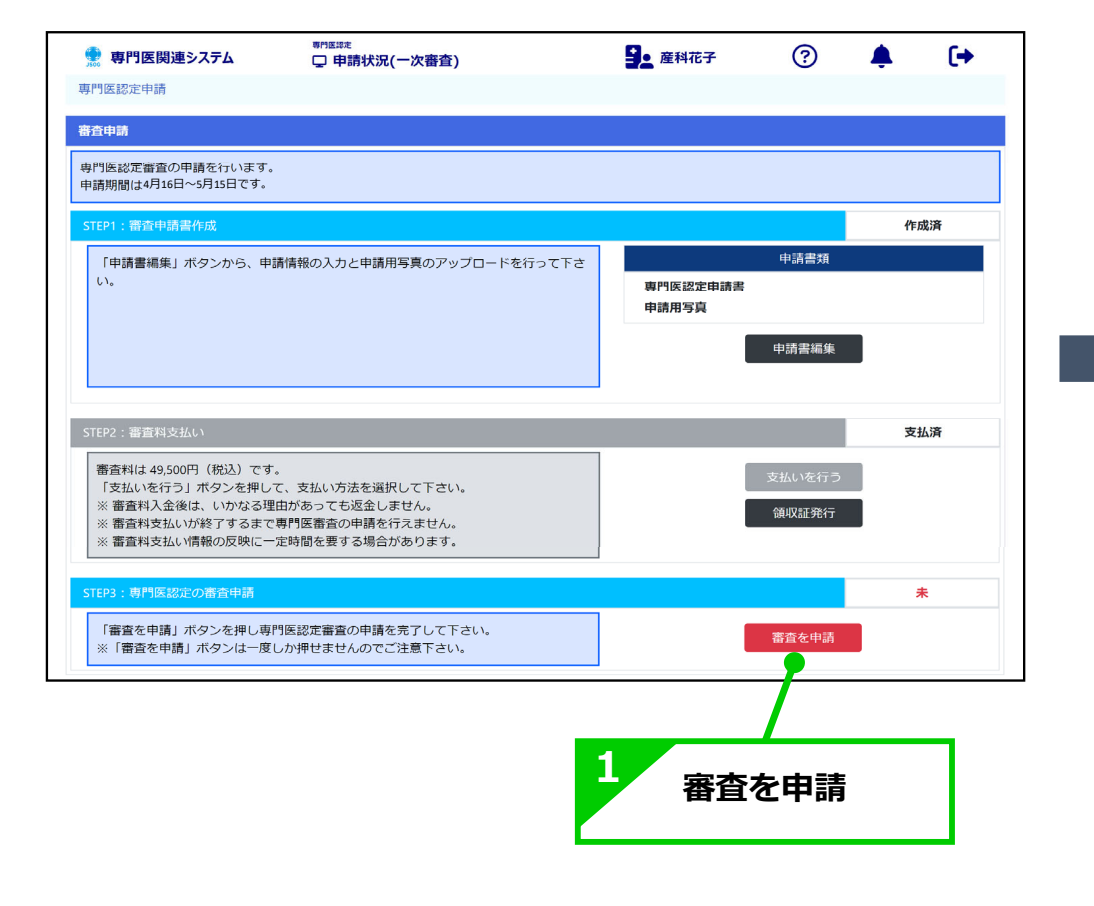

| 🤵 専門医関連システム                         | <sup>専門医認定</sup><br>□ 申請状況(一次審査・二次審査中)                          | <b>建</b> 產科花子 | ? | 🌲 🕞   |  |  |  |  |  |
|-------------------------------------|-----------------------------------------------------------------|---------------|---|-------|--|--|--|--|--|
| 専門医認定申請                             |                                                                 |               |   |       |  |  |  |  |  |
|                                     | お知らせはありませ/                                                      | i.            |   |       |  |  |  |  |  |
|                                     |                                                                 |               |   | 栾杏山   |  |  |  |  |  |
| 八田日1八川                              |                                                                 |               |   | 田山千   |  |  |  |  |  |
| 専門医認定審査一次審査の状況を<br>申請事項の修正要請があれば指示に | 確認できます。<br>こ従い修正を行って下さい。                                        |               |   |       |  |  |  |  |  |
| 審査申請書の参照および領収書発行                    | 7                                                               |               |   |       |  |  |  |  |  |
| 以下のボタンより、審査申請書の<br>なお、申請内容の変更や審査料の  | 以下のボタンより、審査申請書の参照・編集及び、領収証発行が行なえます。<br>なお、申請内容の変更や審査科の返金は行えません。 |               |   |       |  |  |  |  |  |
| 申請書参照 領地                            | 7書発行                                                            |               |   |       |  |  |  |  |  |
| 修正対象一覧                              |                                                                 |               |   |       |  |  |  |  |  |
| 申請書類内容に不備等が認められ                     | た場合、以下に修正が必要な項目が表示されます。                                         |               |   |       |  |  |  |  |  |
| 修正が必要な項目はありません                      |                                                                 |               |   |       |  |  |  |  |  |
|                                     |                                                                 |               |   | 修正版提出 |  |  |  |  |  |
|                                     |                                                                 |               |   |       |  |  |  |  |  |
|                                     |                                                                 |               |   |       |  |  |  |  |  |

STEP1~3がすべて"済" になり、 申請は完了です。

## 5. 修正指示の確認~再申請①

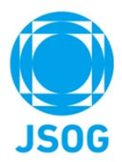

申請内容に修正指示がある場合はメールが届きます。システムの修正指示に従い申請内容を修正し再申請を行って下さい。

|                                  | を行われると                                 | 申請者画                       | 面の進捗状況     | む「要修正」になります。 | 2 リンクを押した修正指示項目の詳細が表示されます。<br>「修正指示・対応コメント履歴」に表示された修正指示に                           |
|----------------------------------|----------------------------------------|----------------------------|------------|--------------|------------------------------------------------------------------------------------|
|                                  |                                        | お知らせはる                     | ぁりません      |              | 従って修正し、修正対応コメント(必須)を入力のうえ、                                                         |
| 一次審查状況                           |                                        |                            |            | 要修正          | 右下の『登録』を押して下さい。                                                                    |
| 専門医認定審査一次審査の状況<br>申請事項の修正要請があれば新 | Rを確認できます。<br>話示に従い修正を行って下さい。           |                            |            |              | 修正内容入力    ×                                                                        |
| 審査申請書の参照および領収                    | 雪発行                                    |                            |            |              | 実地経験目録2 : 帝王切開 (執刀) 登録番号1<br>※「控制実績日」には、手術日を入力して下さい。<br>※「手術・伽羅内容」には、「手術日を入力して下さい。 |
| 以下のボタンより、審査申請<br>なお、申請内容の変更や審査   | 書の参照・編集及び、領収証発行<br>料の返金は行えません。         | テが行なえます。                   |            |              | ○ 一部におして、「「「「「「「「」」」」」」」」」」」」」」」」」」」」」」」」」」」」」                                     |
| 申請書参照                            | 領収書発行                                  |                            |            |              | £例实题日 ■ 2022/02/14 □                                                               |
| 修正対象一覧                           |                                        |                            |            |              | <b>私科地設</b>                                                                        |
|                                  |                                        |                            |            |              | 研修施設                                                                               |
| 申請書類内容に不備等が認め<br>原則として修正指示の1週間以  | られた場合、以下に修正が必要な<br>(内 (遅くとも6月10日まで) に該 | は項目が表示されます。<br>当項目の修正を行い、再 | 是出を行って下さい。 |              | 相当指導医 東京00513_0 1                                                                  |
| ※「修正版提出」ボタンは一                    | 度しか押せませんのでご注意下す                        | きい。                        |            |              | 経験施設 ※研修施設名と症外を経験した施設名が異なる場合は、以下を選択                                                |
| XXXを修正して下さい。                     |                                        |                            |            |              | - 悲省ID II Iy48oigu                                                                 |
|                                  |                                        |                            |            |              | <b>役割■</b> ● 執刀 ◎ 助手                                                               |
|                                  |                                        | リンク                        | 更新日時       |              | 手術・処置内容 超聚合帝王切開 >                                                                  |
| 学会発表                             | 医中誌1                                   | <u>修正する</u>                | 未対応        |              | 超繁急帝王切開手術進応                                                                        |
| <b>篇</b> 又発表                     | Pubmed1                                | <u>修止する</u><br>他工士ス        | 未对応        | 修止指示が出された    | てい思い場合は、ていが当る記載してててい                                                               |
|                                  | 日球01豆球番亏2                              | 修正する                       | 未对応        | ✔ 項目のリンクを押して | 修正対応コメント入力                                                                         |
| 実地経験目録                           | 日禄01登録番号99                             | 修正する                       | 未対応        | 下さい          |                                                                                    |
|                                  | 日禄02登録番号1                              | 修正する                       | 未対応        | 1.501        |                                                                                    |
|                                  | 婦人科師復                                  | 修正する                       | 未対応        |              | 修正報志・対応コメント履歴                                                                      |
| 症例レポート                           | 女性ヘルスケア                                | <u>修正する</u>                | 未対応        |              |                                                                                    |
|                                  | _                                      |                            |            |              | 2023/9/13 21:19         審査担当者2         XXを修正して下さい。                                 |
|                                  |                                        |                            |            | 修正版提出        |                                                                                    |
| 修正                               | 指示が出され                                 | れた項目な                      | 「表示されま     | す。           | 間じる                                                                                |
|                                  |                                        |                            |            |              |                                                                                    |

## 5. 修正指示の確認~再申請②

修正指示のあった項目を全て修正後に、システム上で修正版を提出してください。

| 9医認定申請                                          |                                                           | お知らせけありま          | Ett 6.          |          | 2 再提出後に修正が行えない旨のメッセージが表示されます。<br>確認して「OK」を押して下さい。 |
|-------------------------------------------------|-----------------------------------------------------------|-------------------|-----------------|----------|---------------------------------------------------|
| 欠審查状況                                           |                                                           | 0576 5 2 1000 5 0 |                 | 要修正      |                                                   |
| 門医認定審査一次審査の状況<br>青事項の修正要請があれば指                  | を確認できます。<br>示に従い修正を行って下さい。                                |                   |                 |          | 再提出度は修正を行えません。<br>- よろしいですか?                      |
| 査申請書の参照および領収書                                   | 発行                                                        |                   |                 |          | OK キャンセル                                          |
| 下のボタンより、審査申請書<br>お、申請内容の変更や審査料                  | の参照・編集及び、領収証発行が<br>の返金は行えません。                             | 行なえます。            |                 |          |                                                   |
| 申請書参照                                           | 領収書発行                                                     |                   |                 |          | 専門医認定申請                                           |
| 正対象一覧                                           | 但                                                         | 逐正を行う             | シと更新日時          | が表示されます。 |                                                   |
| 請書類内容に不備等が認めら<br>則として修正指示の1週間以<br>「修正版提出」ボタンは一度 | れた場合、以下に修正が必<br>内 (遅くとも6月10日まで) に該当頃<br>こしか押せませんのでご注意下さい。 | 目の修正を行い、再提出る<br>。 | ど行ってトさい。        |          | 再提出すると進捗状況か「番倉中」になります                             |
|                                                 |                                                           | リンク               | 更新日時            |          | 一次審查状況 審查中                                        |
| 学会発表                                            | 医中誌1                                                      | <u>修正する</u>       | 2023/9/12 15:11 | ·/       | 専門に切合業委一次業委の分子のためフェキオ                             |
| 論文発表                                            | Pubmed1                                                   | <u>修正する</u>       | 2023/9/12 15:18 |          | 中請事項の修正要請があれば指示に従い修正を行って下さい。                      |
|                                                 | 目録01登録番号2                                                 | <u>修正する</u>       | 2023/9/12 15:20 | •        |                                                   |
| 実地経験目録                                          | 目録01登録番号99                                                | 修正する              | 2023/9/12 15:21 |          | 審査申請書の参照および領収書発行                                  |
|                                                 | 目録02登録番号1                                                 | <u>修正する</u>       | 2023/9/12 15:34 |          | 以下のボタンより、審査申請書の参照・編集及び、領収証発行が行なえます。               |
|                                                 | 目録01登録番号1                                                 | <u>修正する</u>       | 2023/9/12 15:21 |          | なお、申請内容の変更や審査料の返金は行えません。                          |
| 症例レポート                                          | 婦人科腫瘍                                                     | <u>修正する</u>       | 2023/9/12 15:57 |          | 申請書参照                                             |
|                                                 | 女性ヘルスケア                                                   | <u>修正する</u>       | 2023/9/12 15:58 |          |                                                   |
| 症例記録                                            |                                                           | 修正する              | 2023/9/12 16:00 |          | 修正対象一覧                                            |
|                                                 | NOIFXF                                                    | 修止する              | 2023/9/12 16:00 |          |                                                   |
|                                                 |                                                           |                   |                 | 修正版提出    | 申請書類内容に不備等が認められた場合、以下に修正が必要な項目が表示されます。            |
|                                                 |                                                           |                   |                 |          |                                                   |
|                                                 |                                                           |                   |                 |          | 修正が必要な項目はありません                                    |
|                                                 |                                                           | <b></b>           |                 | た畑レマエナい  | 修正が必要な項目はありません                                    |

## 6. 1次審査結果

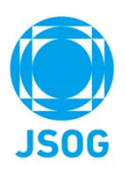

#### 1次審査結果が確定しましたら、システム上に表示するとともにメールでもご案内いたします。

| 【1次審査 合格の場合】<br>合格の通知とともに2次審査の案内が表示されます。<br>受験票をダウンロードしてA4カラーで印刷し持参してください。                                                                                                    | 【1次審査 不合格の場合】<br>不合格の通知が表示されます。<br>不合格理由も表示されますのでご確認下さい。 |  |  |  |  |  |
|----------------------------------------------------------------------------------------------------|----------------------------------------------------------|--|--|--|--|--|
| ● 内容度関連なえる ● 内爾状況(一次審査結果)   ● 中国状況(一次審査結果) ● 血化子   ● 中国状況(一次審査結果) ● 血化子   ● 中国状況(一次審査結果) ● 血化子   ● 中国状況(一次審査は合格と判定されました)   ● 中国の空気を留合の一次審査は合格と判定されました。   ● 空気の空気を見合したらす」(Adサイズ) (検向き) 印刷し、面接試験会場に必ずご特参下さい。   Catabage catabage c | ・             ・                                          |  |  |  |  |  |
| 集合時間:9:30 (時間厳守) (受付開始は10:00です)<br>集合場所:XXXXXXXX<br>試験会場:CO会場<br>〒000-0000 東京都<br>電話商号:123-456-7850<br>URL:https://xxx<br>(面接試頻]<br>試験明日:<br>集合時間:10:00 (時間厳守) (受付開始は10:30です)<br>集合場所:XXXXXXXX<br>URL:同上                                                                                                    |                                                          |  |  |  |  |  |

### 7. 2次審査結果

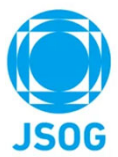

日本産科婦人科学会による2次審査結果が確定しましたら、システム上に表示するとともにメールでもご案内いたします。

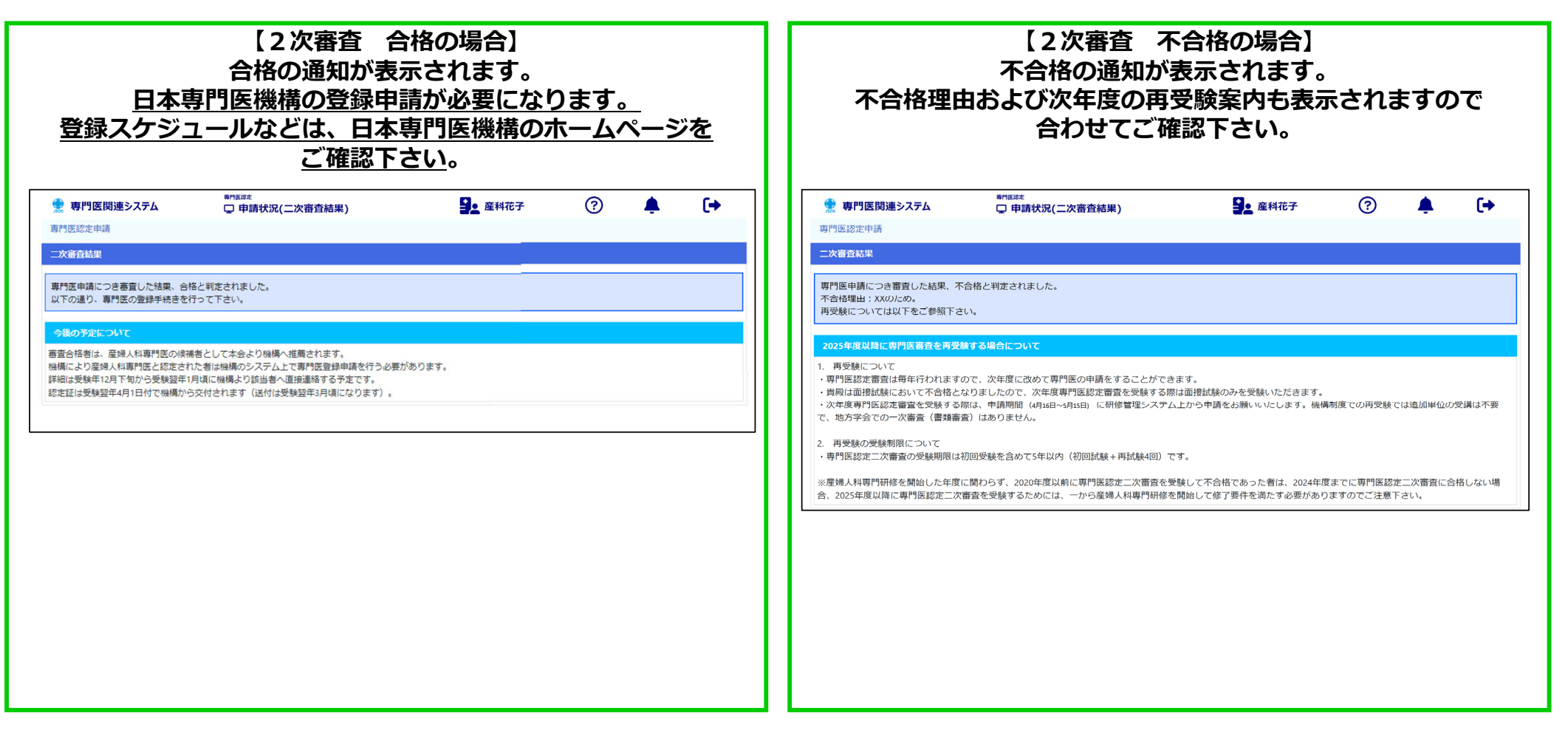

### 8. 問合せ・その他

# JS0G

#### 問合せ先

- 申請要件の詳細
- ご自身の申請要件 充足状況について

上記に関しては、**ご所属の基幹施設の研修プログラム統括責任者**にご連絡下さい。

#### ■ WEB申請

### 上記に関しては、日本産科婦人科学会事務局

(chuosenmoniseido@jsog.or.jp)にご連絡下さい。

#### その他

・WEB申請については、PC、タブレット端末(iPadやAndroid)において対応しておりますが、 タブレット端末においては、PDFプレビューの際に、ipadではスクロールが出来ないため 2ページ目以降が参照できないことや、Androidではプレビュー表示が出来ずPDFファイルを ダウンロードした後に確認することとなるため、PCでのご利用を推奨いたします。

# JSOG

#### 補足資料:医師免許証をアップロードする方法:ファイル選択

事前に紙の医師免許証をスキャンあるいはスマートフォン等で撮影し、会員ポータルへアップロードするファイルをご準備下さい。 なお、アップロードできるファイル形式は以下です。 ファイル形式:JPG・PNG・GIF・PDF

| 3288社ESEA日本産科婦人科学会<br>Japan Society of Objectics and Opnecology |                |                                                   | 2 数<                     |                                       |                  |                                          | ×              | c.          |             |
|-----------------------------------------------------------------|----------------|---------------------------------------------------|--------------------------|---------------------------------------|------------------|------------------------------------------|----------------|-------------|-------------|
|                                                                 | 自宅情報           |                                                   | ← →                      | - 1 ) PC > F42X                       | 小 → 医師免許証        | v 0                                      | ○ 医肺免許証の検索     |             |             |
| 107 会員ホータルトップ                                                   | 郵便番号           | 郵使番号検索                                            | <b>UB</b> •              | 新しいフォルダー                              |                  |                                          | III • 🔳 🙆      |             |             |
| ₽ お知らせ                                                          | 都道府県           | ¥                                                 | 1                        | • 名初 ^                                | 更新日時             | <b>住胡</b> サイズ                            |                | 2           |             |
| 🔗 本人情報の確認                                                       | 住所             |                                                   | 🖨 Bo                     | E 医肺免許疑.pdf                           | 2023/04/05 13:57 | Adobe Acrobat                            | 138 KB         | 表示され        | たファイル選択     |
| □2 学術履歴                                                         | TEL            | FAX                                               | - 1                      |                                       |                  |                                          |                | 画面にて、       | アップロードす     |
| ■<br>■ 会員証QR表示・印刷                                               | 自宅変更予定登録       | ※登録した変更情報を予定日に自宅へ自動反映します >                        | 1                        |                                       |                  |                                          |                | るデータを       | 選択し、開くを     |
| □ 支払状況                                                          |                |                                                   | or                       |                                       |                  |                                          |                | ク           | リック         |
| 山里位情報                                                           | その他送付先         | 2/42 9/44                                         | 5 PC                     |                                       |                  |                                          |                |             |             |
| (三〇) 専門医・指導医の                                                   | 野使香芍           | **************************************            | <b>3</b> 4<br><b>4</b> 5 |                                       |                  |                                          |                |             |             |
| 認定/更新申請                                                         | 的进行来           |                                                   | 5 5<br>5 1               |                                       |                  |                                          |                |             |             |
| e-learning                                                      | TEL            | FAY                                               | and b                    | ~                                     |                  |                                          |                |             |             |
| 目2 研修会等開催情報                                                     | 医颜色驼属          |                                                   |                          | 7ァイル名(N): 医日                          | 师免許証.pdf         |                                          | 5/7079/L(**) ~ |             |             |
| ▶ アンケート等                                                        | ES BY 7C ST AL |                                                   |                          |                                       |                  |                                          | 聞く(0) キャンセル    | 4           |             |
| ▲王 会員コンテンツ ∨                                                    |                | ファイルをドロップまたはクリックしてください<br>1MBI2上のファイルはアップロードできません |                          |                                       |                  | 医師免許                                     | 「証がアッフ         | パロードされる     | ۲           |
| 大規模災害対策情報システム                                                   |                | $\mathbf{O}$                                      |                          |                                       |                  |                                          | 「加ぶ」、シング       | 4.500       | ー<br>示さわます。 |
| 設定変更     設定変更                                                   | 1              |                                                   |                          |                                       |                  | 1271                                     |                |             |             |
|                                                                 | 医即             | 免許証の背景色の部分をクリック                                   |                          |                                       |                  |                                          | 医鱼             | 师免許証        |             |
|                                                                 |                |                                                   |                          |                                       |                  |                                          | 77             | ァイルを選択済みです。 |             |
|                                                                 | 追加             |                                                   |                          |                                       |                  |                                          | ŧ              | 再選択         |             |
|                                                                 | =7             |                                                   |                          |                                       |                  |                                          | L              |             |             |
|                                                                 | 天<br>る         | 權認酬面へ                                             |                          |                                       |                  |                                          |                |             |             |
|                                                                 |                | (注音)必ず「疎                                          | 刃而而へ                     | を力川                                   | м <b>/</b> 1.    | な詞面あっ                                    | 「祭碑」士          | カンを押してて     | ちさい         |
|                                                                 |                |                                                   | 沙巴巴?                     | ~ ~ ~ ~ ~ ~ ~ ~ ~ ~ ~ ~ ~ ~ ~ ~ ~ ~ ~ | ックし、             | 2月11日の1月1日の1月1日の1月1日の1月1日の1月1日の1月1日の1月1日 | 「豆球」小          | マノを打しし      |             |
|                                                                 |                |                                                   | ソンか打                     | されない                                  | とメツノ             | ロートか元                                    | ;」 しません        | のでこ汪恴くな     | こさい。        |

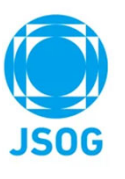

### 補足資料:医師免許証をアップロードする方法:ドラッグ&ドロップ

事前に紙の医師免許証をスキャンあるいはスマートフォン等で撮影し、会員ポータルへアップロードするファイルをご準備下さい。 なお、アップロードできるファイル形式は以下です。

ファイル形式:JPG・PNG・GIF・PDF

|                                                                                                    | <ul> <li>□ ◆ 本人情報の編集</li> <li>← C □ https://jsog.m</li> </ul> | × +<br>nembers-web.com/portal/personal/edit | • ×      | 3 水色背景が薄緑背景に パーー |
|----------------------------------------------------------------------------------------------------|---------------------------------------------------------------|---------------------------------------------|----------|------------------|
|                                                                                                    |                                                               |                                             | ^ Q<br>© | 変わったことを確認し、      |
|                                                                                                    | 1√: お知らせ                                                      | 新文田で<br>都立前品 ×                              | •        | <b>U</b>         |
|                                                                                                    | 🔗 本人情報の確認                                                     | <b>住所</b>                                   | +        |                  |
|                                                                                                    | 口2 学術履歴                                                       | TEL FAX                                     |          | 医師免許証がアップロードされると |
|                                                                                                    | ■<br>■ 会員証QR表示・印刷                                             | 自宅変更予定登録 ※登録した変更新報を予定日に自宅へ自動反映します 、         |          | 「ファイルが選択済みです」が   |
|                                                                                                    | □ 支払状況                                                        |                                             |          | 表示されま9。<br>医師免許証 |
|                                                                                                    | □□ 単位情報                                                       | その他 本 10 元<br>郵便 番号                         |          | ファイルを選択済みです。     |
| ■   · · · · · · · · · · · · · · · · · ·                                                                                                    | ER 専門医・指導医の<br>変定/更新申請 ~                                      | 都道府県 マ                                      |          | 再選択              |
| * 1 1 × 1 × 1 × 1                                                                                                    | e-learning                                                    | 住所                                          |          |                  |
| クイック アクセス コピー 貼り付け 📄 😭 📲 新規 プロパティ 🚡 選択<br>にどン留めする                                                                                                    | 回2 研修会等開催情報                                                   | TEL FAX                                     |          |                  |
|                                                                                                    | ● ● ● ● ● ● ● ● ● ● ● ● ● ● ● ● ● ● ●                         |                                             |          |                  |
| ↓ 「「 、 」 、 」 、 」 ▲ BP元 II Ⅲ ○ C ★ ABP元 II Ⅲ ○ C ★ ABP元 II № ABP元 II № ABPL II № ABPL II № ABPL | ◎三 会員コンテンツ 🗸                                                  | ファイルをドロップまたはクリックしてください                      |          |                  |
| ▲ 医肺免許証,pdf 2023/01/27 13:16                                                                                                    | ▲ 大規模災害対策情報システム                                               | IMBQLのファイルはアップロードできません                      |          | (注意)必ず「確認画面へ」を   |
|                                                                                                    | ② 設定変更<br><b>フ</b>                                            | 左クリックしたまま、医師免許証 🔲                           |          | クリックし、確認画面で「登録」  |
| 2                                                                                                    |                                                               | の下にある水色背呂の枠まで移動。                            |          | ボタンを押して下さい。      |
|                                                                                                    |                                                               |                                             |          | 「登録」ボタンが押されないと   |
|                                                                                                    |                                                               |                                             |          | アップロードが完了しませんので  |
| マリスを合わせたクリック                                                                                                    |                                                               | 戻る 確認画面へ                                    |          | ご注意ください。         |
|                                                                                                    |                                                               |                                             | \$       | L                |

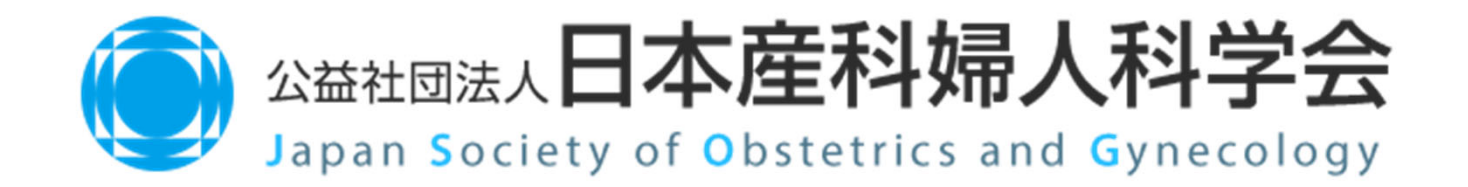